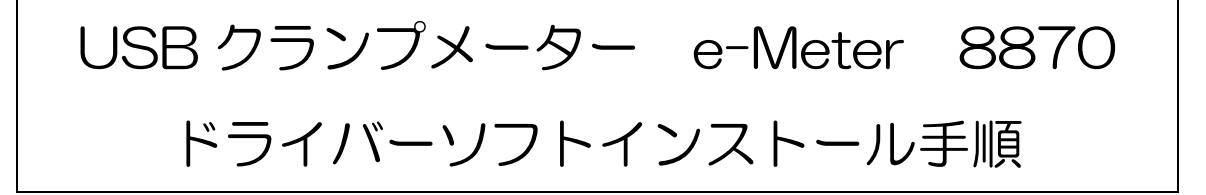

★本体を PC に接続してデバイスマネージャーを開きます。

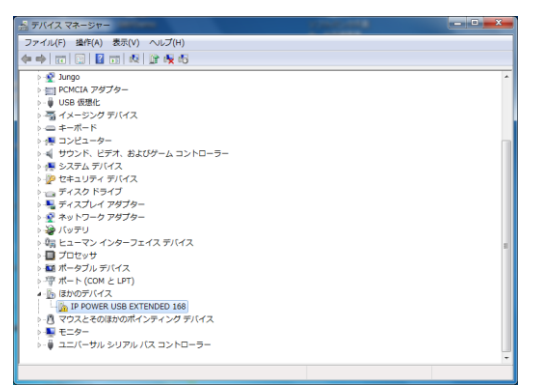

★「IP POWER USB EXTENDED 168」(名称が異なる場合があります)を右クリックして 「ドライバーソフトウエアの更新(P)をクリックします。

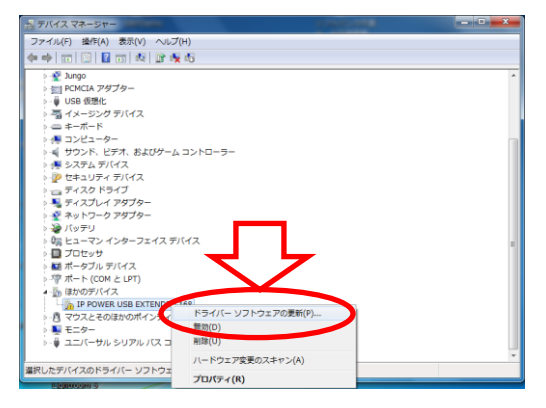

★「コンピューターを参照してドライバーソフトウエアを検索します(R)」をクリックしま

| 9 0                                                                                                    |       |
|----------------------------------------------------------------------------------------------------|-------|
| 0 8 7 8 7 8 8                                                                                                    | ×     |
| ○ ◎ ドライバー ソフトウェアの更新 - IP POWER USB EXTENDED 168                                                                                      |       |
| どのような方法でドライバー ソフトウェアを検索しますか?                                                                                                    |       |
| トライバー ソフトウェアの最新版を目勤検索します(S)<br>このデバイス用の最新のトライバ、シントウトアをコンピューターとインター<br>ネットから検索します。ただし、ゴバイスのシントトール設定でこの機能を開効<br>にするよう設定した場合は、いった行われませて |       |
| インビューターを参照してドライバー ソフトウェアを検索します(R)<br>ドライバー ソフトウェアを手動で検索してインストールします。                                                                  | >     |
|                                                                                                    |       |
|                                                                                                    | キャンセル |

+

★「コンピューター上のデバイスドライバーの一覧から選択します(L)」をクリックします。

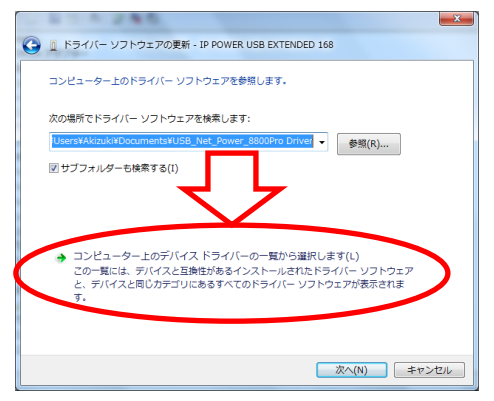

## ★「次へ(N)」をクリックします。

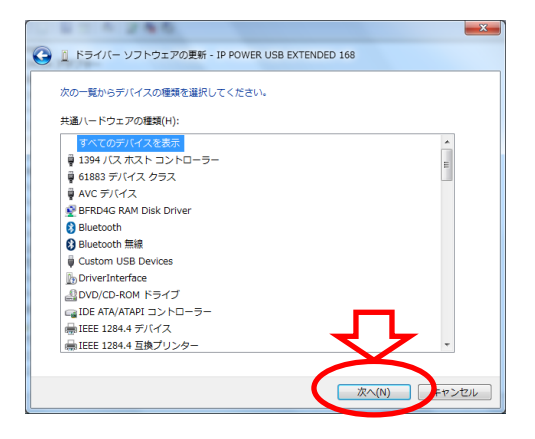

## ★「ディスク使用(H)」をクリックします。

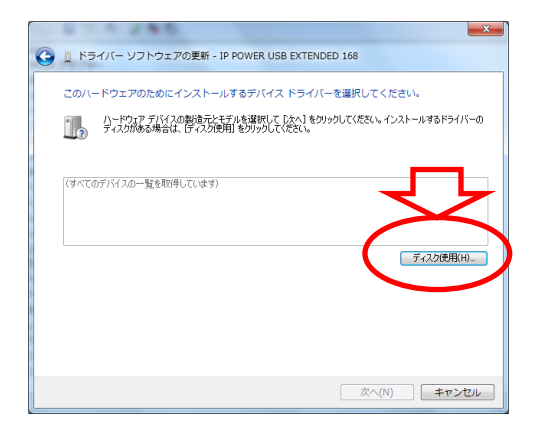

★「参照(B)」をクリックします。

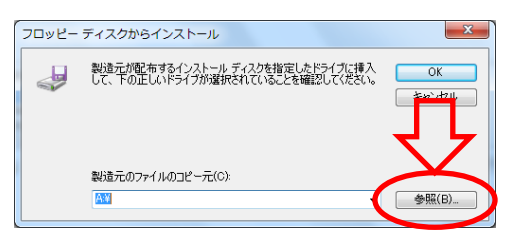

★あらかじめ用意したファイル「aviosys.inf」を選んで「開く(O)」をクリックします。

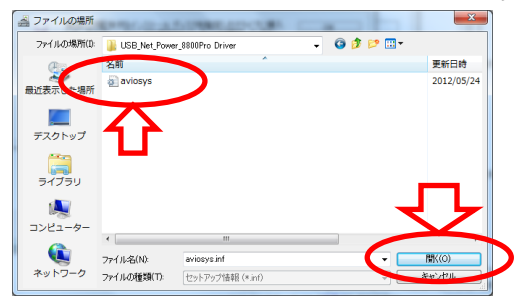

★「Aviosys Port」を選び、「次へ(N)」をクリックします。

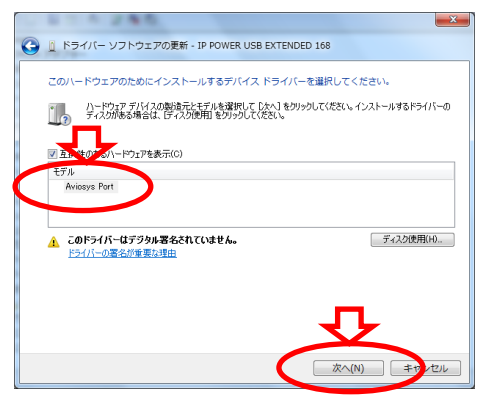

「このドライバーソフトウェアをインストールします(I)」をクリックします。

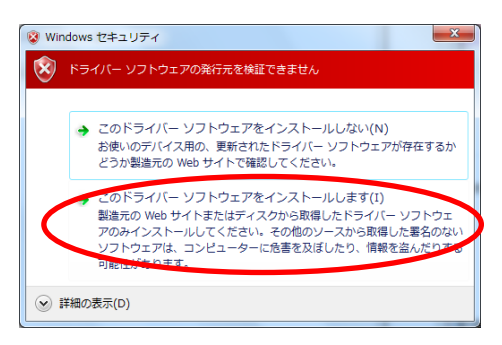

インストールが完了しますので「閉じる(C)」をクリックします。

| ④ ① ドライバー ソフトウェアの更新 - Aviosys Port (COM6) |                 |
|-------------------------------------------|-----------------|
| ドライバー ソフトウェアが正常に更新されました。                  |                 |
| このデバイスのドライバー ソフトウェアのインストールを終了しました:        |                 |
| Aviosys Port                              |                 |
|                                           |                 |
|                                           |                 |
|                                           |                 |
|                                           |                 |
|                                           |                 |
|                                           | 閉じる( <u>C</u> ) |